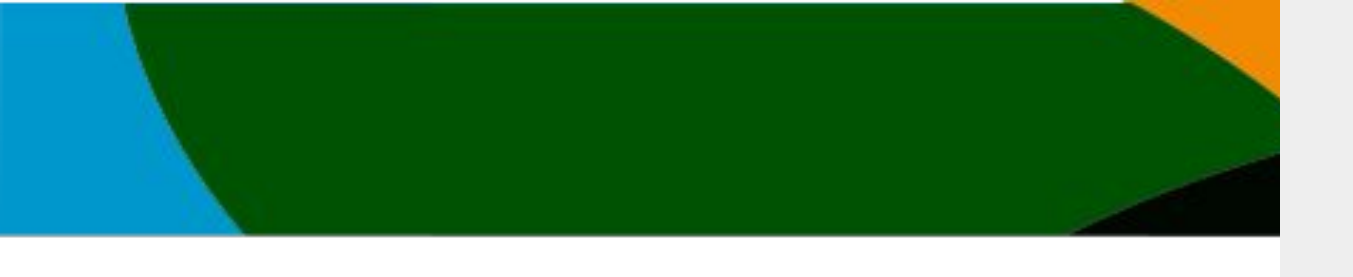

# Manual

## Registro con cuenta existente / afiliación vigente

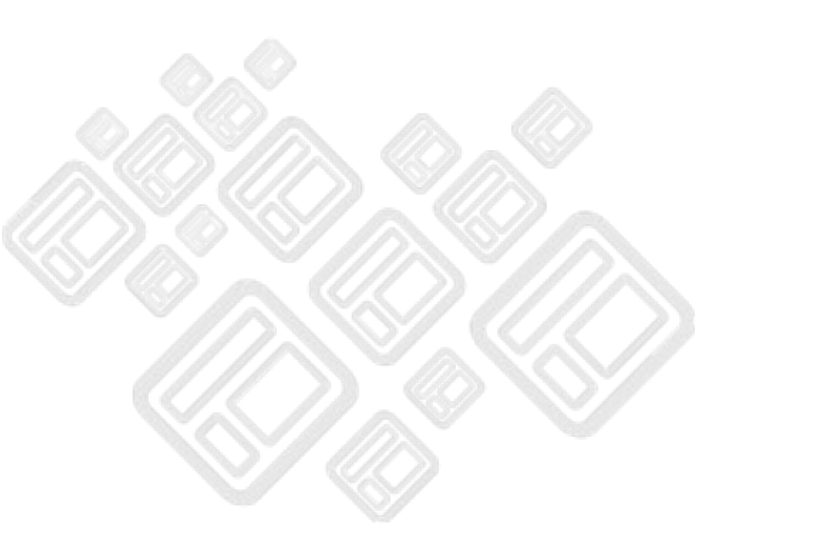

El portal actualizo unas mejoras a partir del 4 de octubre del 2023. No es posible entrar con tu cuenta anterior si no sigues los pasos de este manual

Este manual solo es para aquellos usuarios que ya tienen cuenta o afiliación vigente, si eres de primera vez revisa el manual de Registro Primera Vez

#### **IMPORTANTE**

-Actualmente en el mes de Octubre 2023 <u>NO</u> contamos con los clubes y federaciones dadas de altas. <u>Próximamente estarán disponibles.</u> Esto <u>no</u> <u>afecta a tu registro</u> ni tus <u>inscripciones</u> de los eventos publicados.

- Si eres entrenador, presidente u otro perfil que no sea atleta manda un correo a <u>soporte@codelab.mx</u> con tu mail registrado para hacer el cambio de perfil.

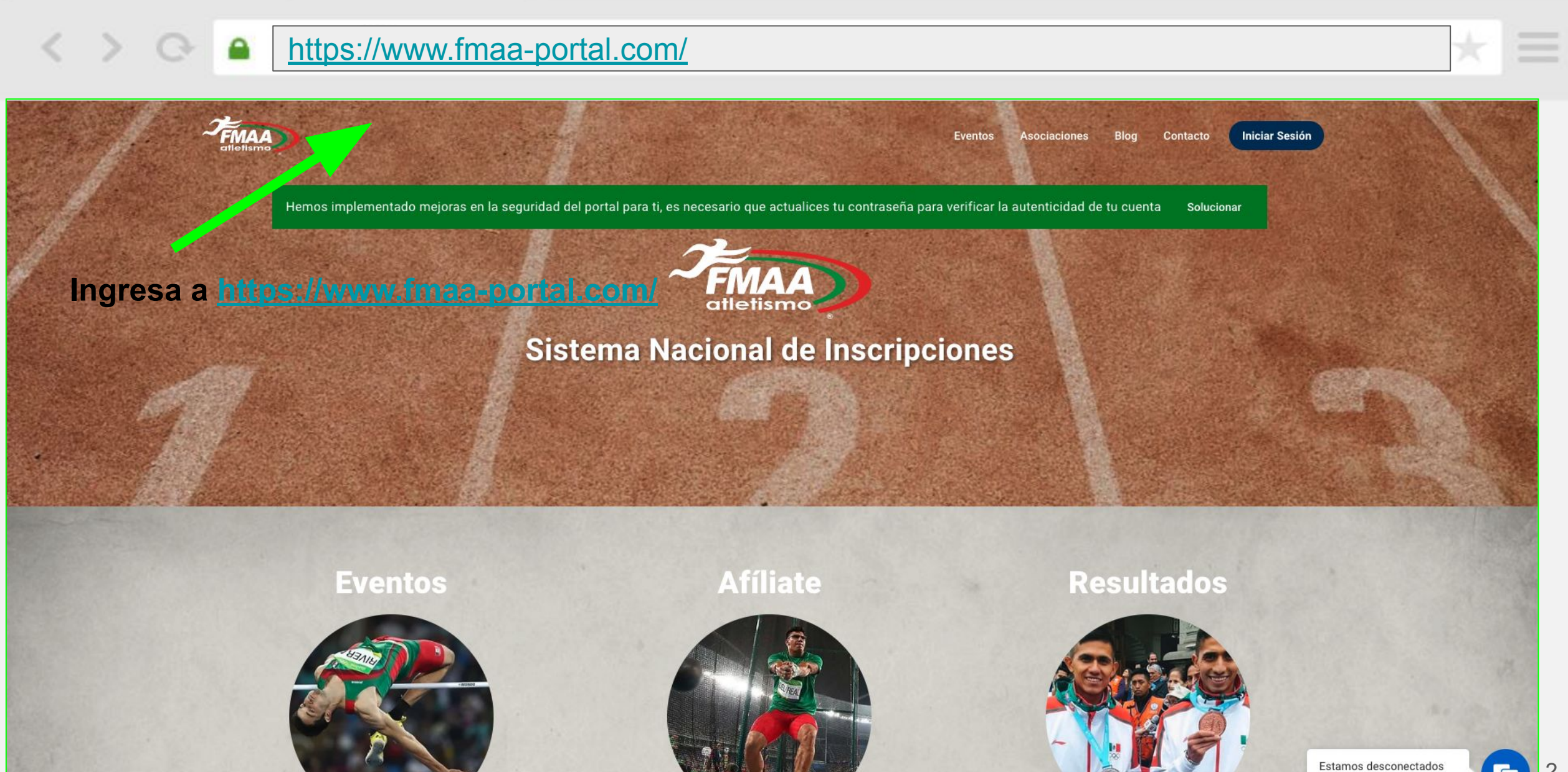

Dejar un mensaje

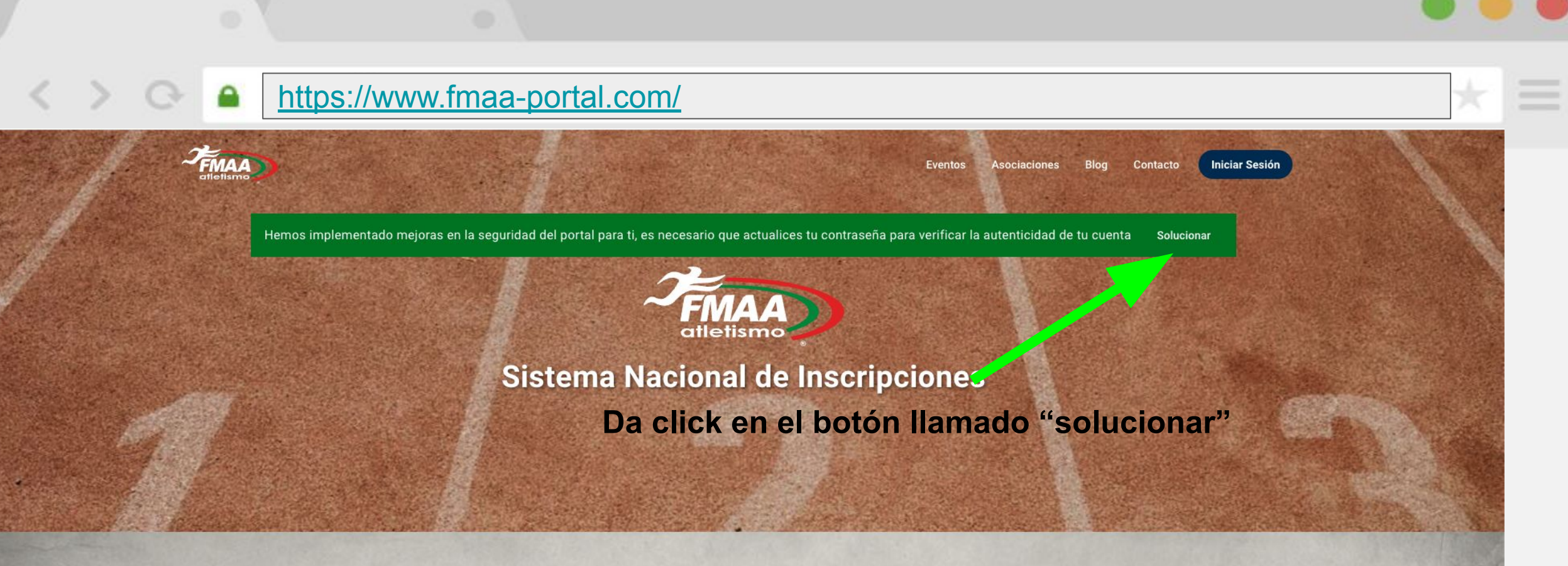

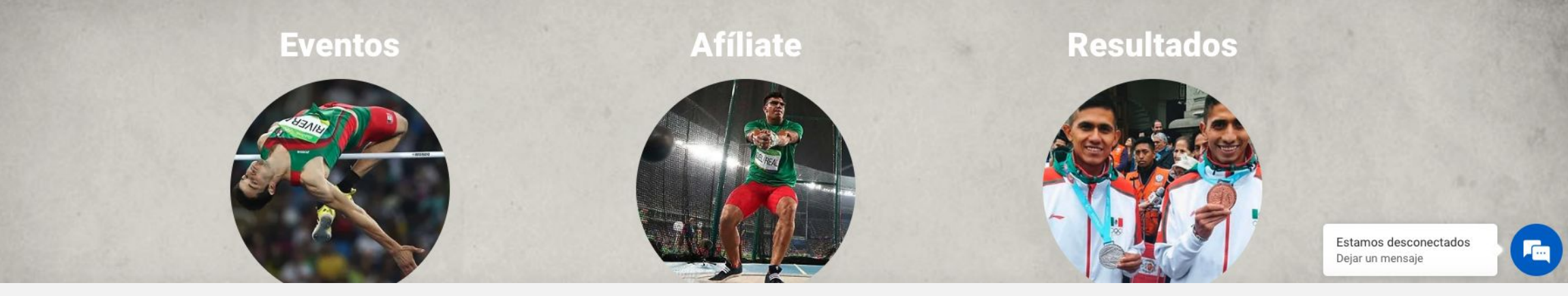

https://www.fmaa-portal.com/password-recovery/

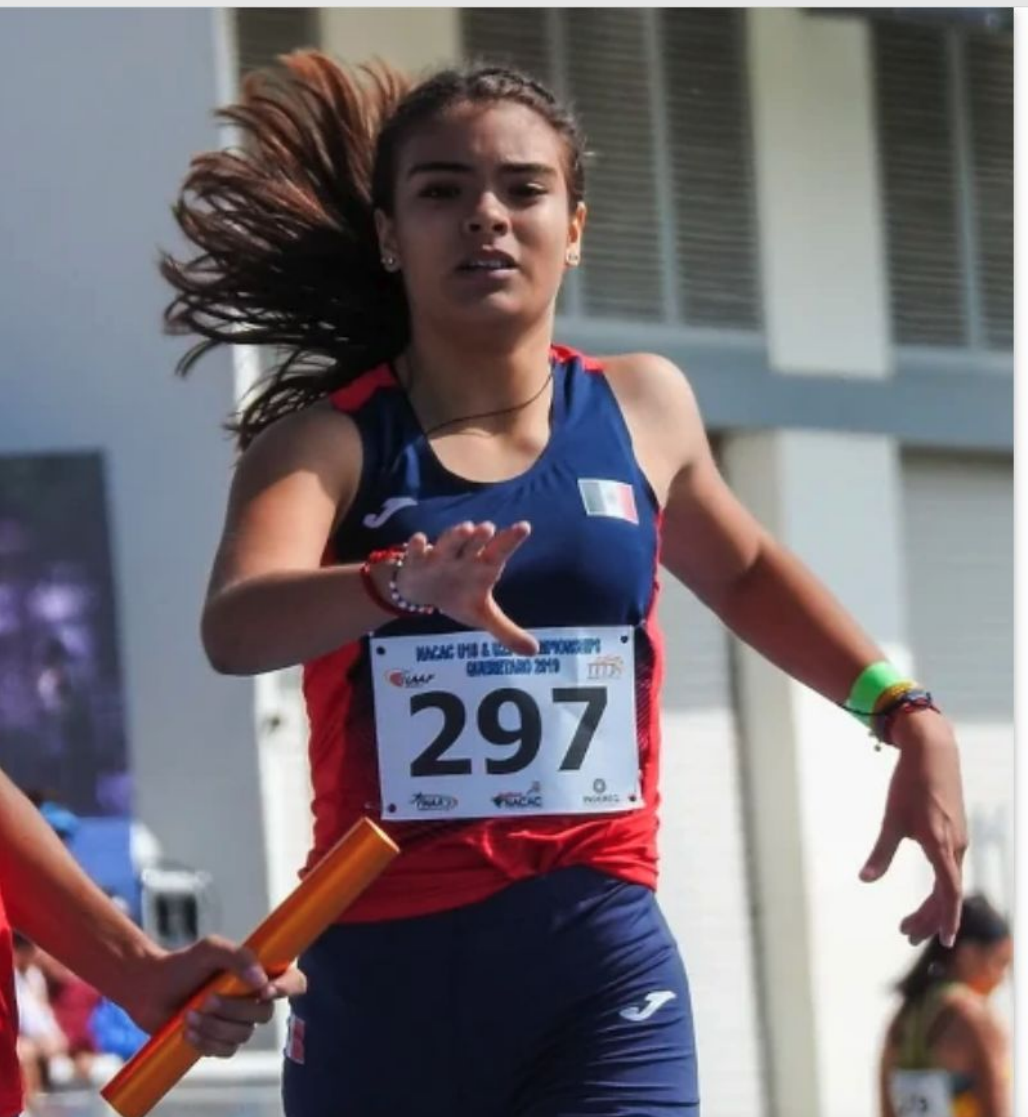

## Escribe el correo de tu cuenta para que se mande un enlace de recuperación

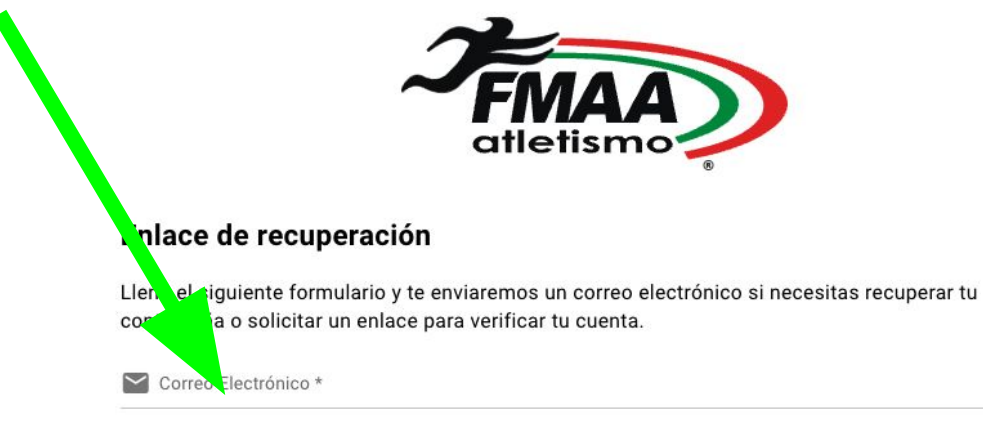

#### Iniciar Sesión

Recuperar >

¿No tienes una cuenta? Regístrate

Este sitio está protegido por reCAPTCHA y se aplican la <u>Política de Privacidad</u> y las <u>Condiciones de</u> <u>Servicio</u> de Google. Al usar la plataforma confirmas haber leído y aceptado nuestra <u>Política de</u>

Privacidad.

♠ Ir al Portal | Derechos Reservados © 2023

#### Click en recuperar

Estamos en línea. ¿En qué puedo ayudarle hoy?

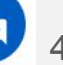

X

https://www.fmaa-portal.com/password-recovery/

- Después de dar click "recuperar" te manda a la página de inicio y te muestra un msj en la parte inferior central de "Hemos enviado un correo electrónico para verificar tu información" si es asi pasa a la página siguiente
- 2) Nada del inciso 2 sucedió o tengo errores pasa a la página

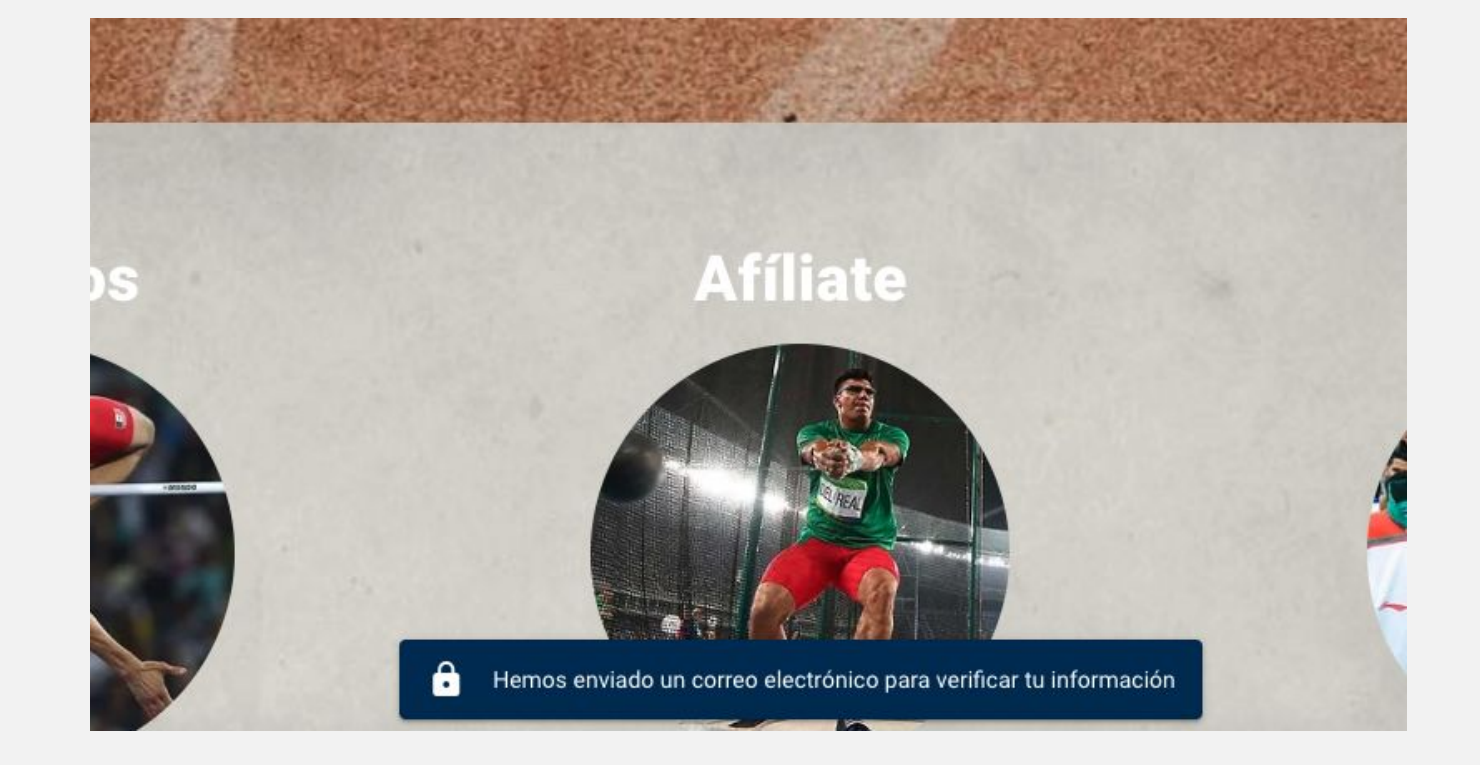

- Ir a tu correo y buscar un correo de <u>fmaa-portal@no-reply.codelab.mx</u> es posible que se encuentre en la carpeta de no deseados o SPAM. Debes de ver un correo similar al de la imagen.
- 1) Da click en ir a sitio

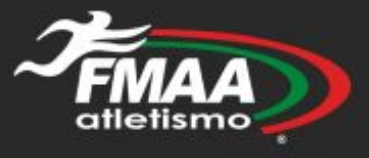

0

### ¡Hola Gonzalo!

Se ha solicitado una recuperación de contraseña, puedes hacerlo con el siguiente enlace

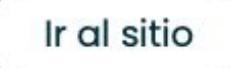

https://www.fmaa-portal.com/confirm-token/

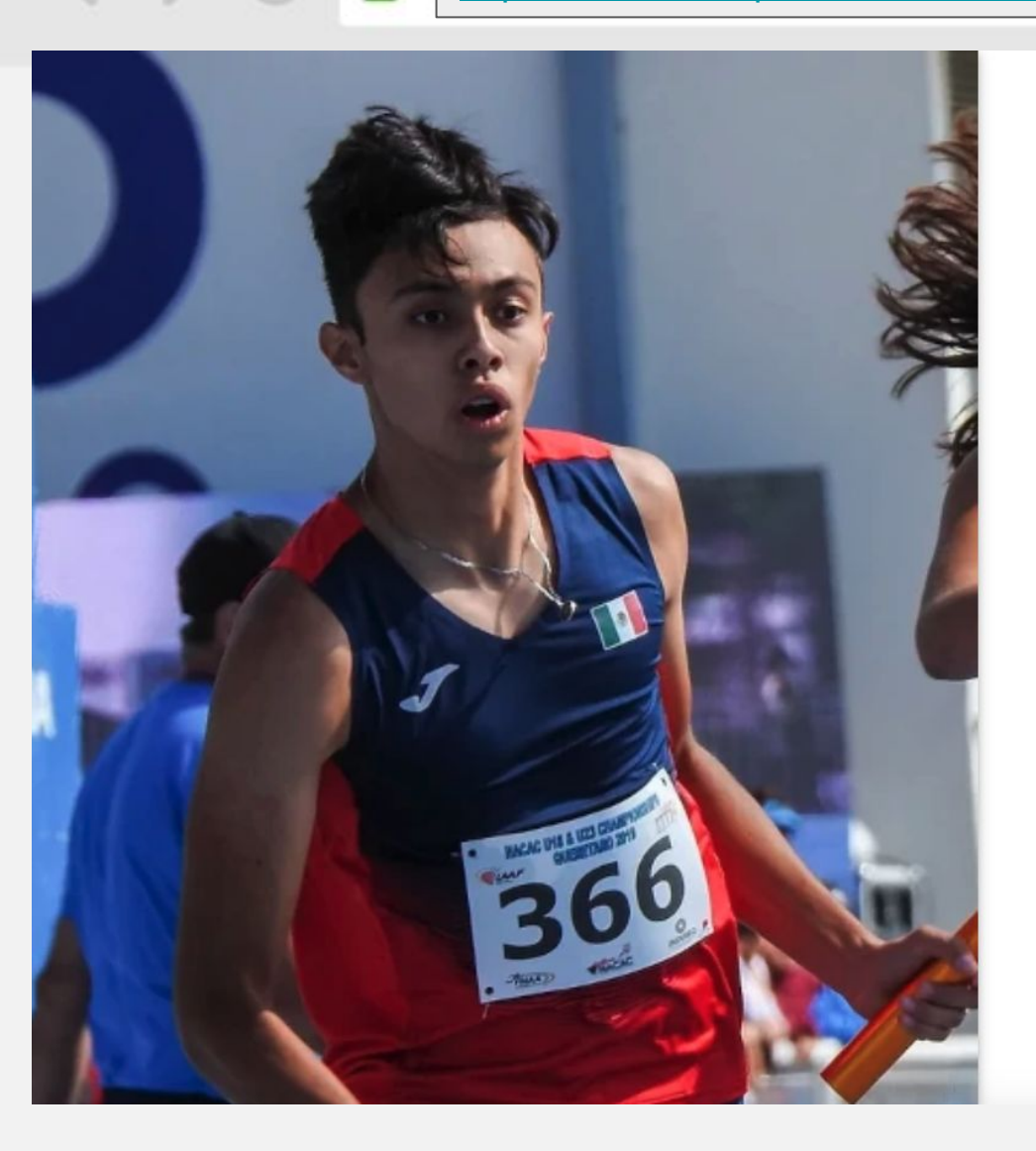

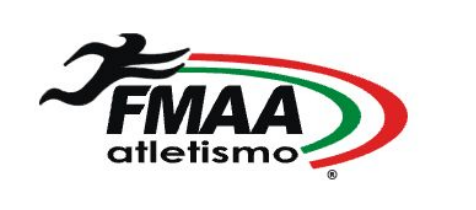

Ingresa tu nueva contraseña y actualiza

| Actualizar contraseña                                         |   |
|---------------------------------------------------------------|---|
| ola Gonzalo!                                                  |   |
| Utiliza el siguiente formulario para actualizar tu contraseñ: | a |
| Contraseña Nueva *                                            | Ø |
| Confirmación de contraseña *                                  | Ø |

Actualizar Contraseña >

¿No solicitaste cambiar tu contraseña? Iniciar Sesión

Este sitio está protegido por reCAPTCHA y se aplican la Política de Privacidad y las Condiciones de Servicio de Google. Al usar la plataforma confirmas haber leído y aceptado nuestra Política de

#### Privacidad.

↑ Ir al Portal | Derechos Reservados © 2023

Estamos desconectados Dejar un mensaje

X

#### https://www.fmaa-portal.com/

- Recibes un mensaje de confirmación de actualización de contraseña.
- A Partir de este momento ya puedes iniciar sesión normal como muestro en las siguientes páginas
- Para iniciar sesión necesitas la contraseña que acabas de poner y tu correo registrado

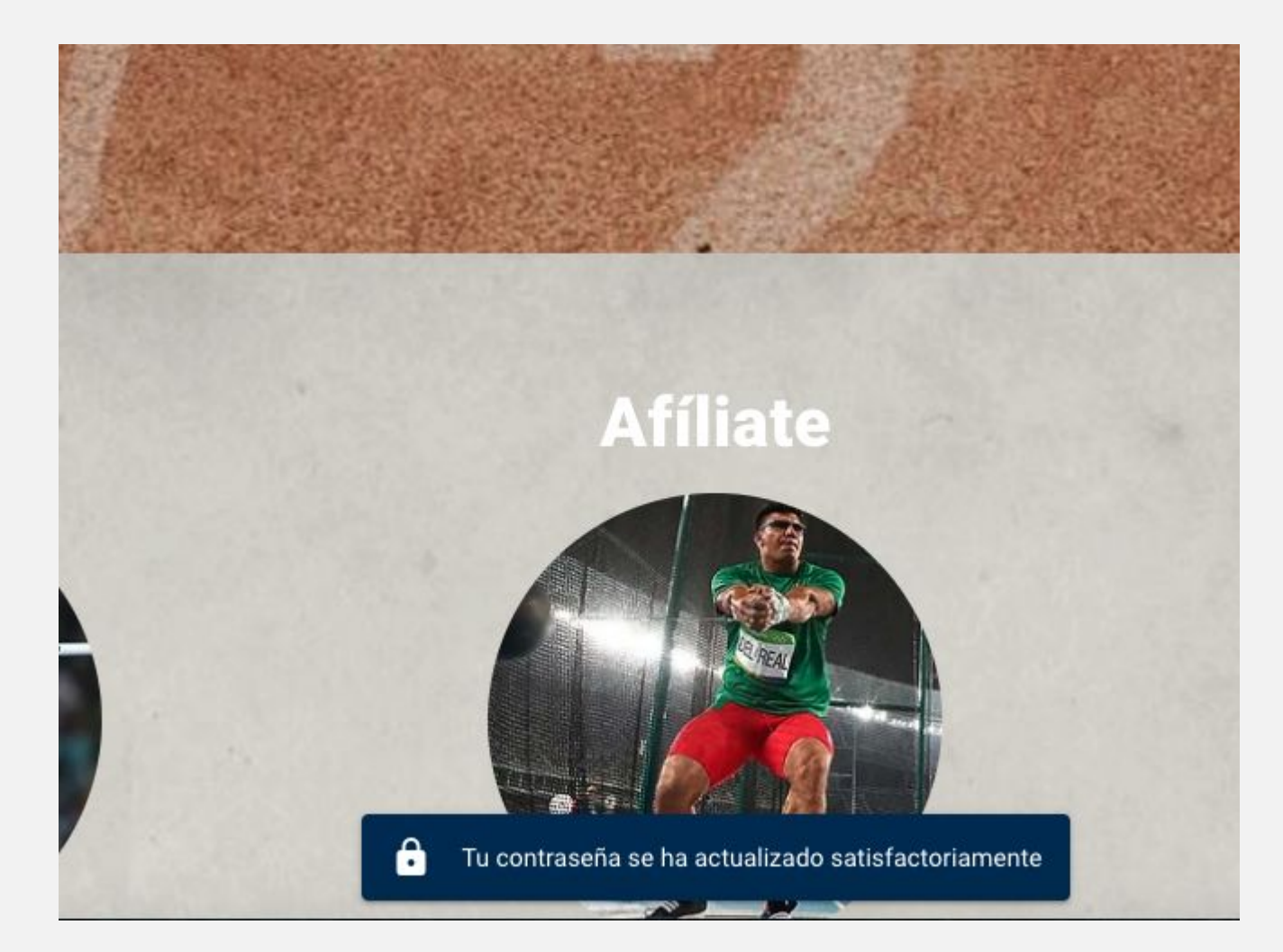

### https://www.fmaa-portal.com/ 0 Iniciar Sesión Eventos Asociaciones Contacto Bloc Hemos implementado mejoras en la seguridad del portal para ti, es necesario que actualices tu contraseña para verificar la autenticidad de tu cuenta 🖉 Joluc Jnar Sistema Nacional de Inscripciones Da click en el botón llamado "iniciar sesión" Afíliate **Resultados Eventos** Estamos desconectados Dejar un mensaje

https://www.fmaa-portal.com/sign-in/

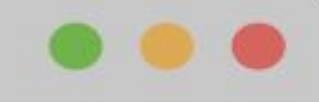

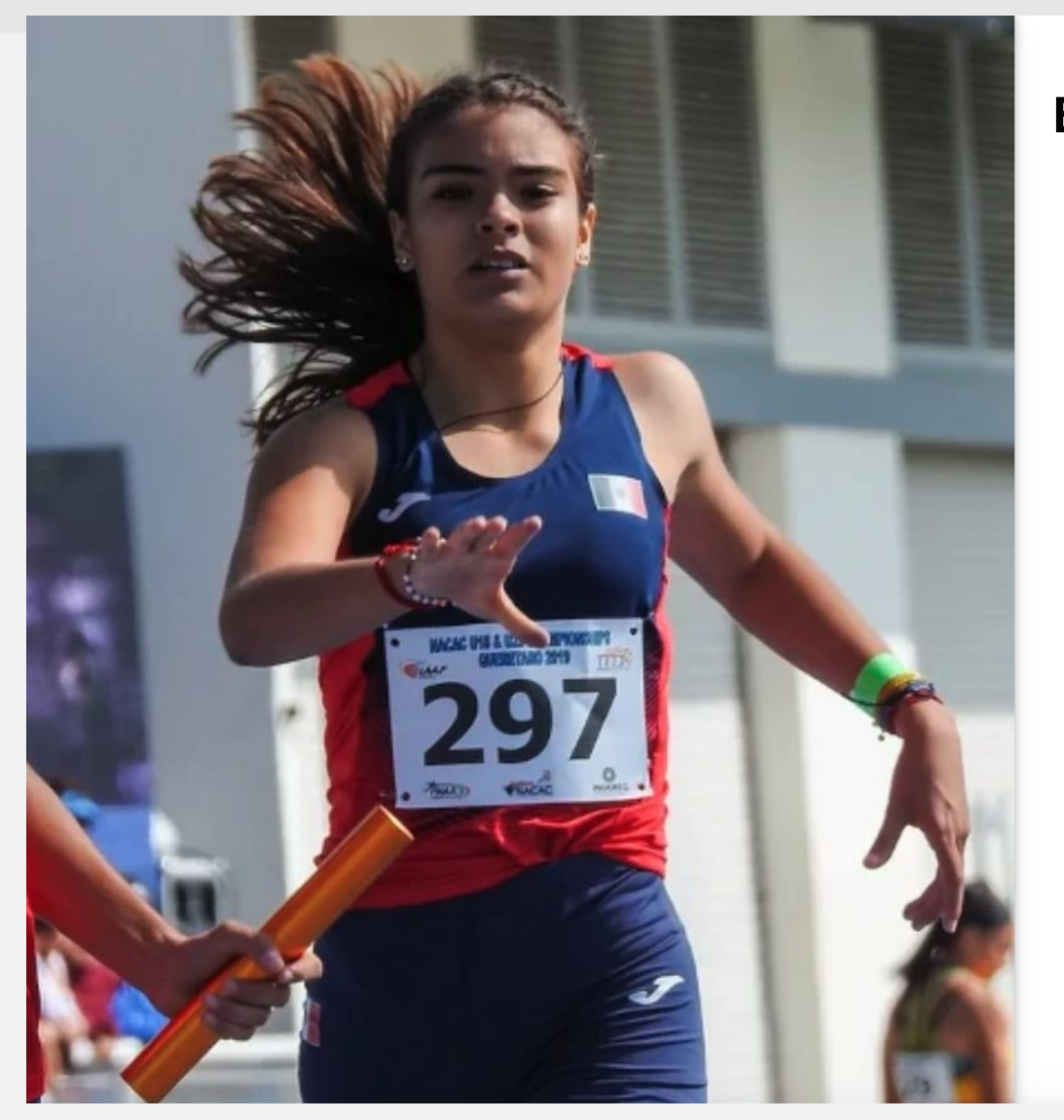

<

### Escribe tu correo registrado y la nueva contraseña.

|             | <b>FINAA</b><br>atletismo                                                                                                    |                                                            |
|-------------|----------------------------------------------------------------------------------------------------|------------------------------------------------------------|
| cia         | a sesión en tu cuenta                                                                                                    |                                                            |
| <b>~</b> co | reo Electrónico *                                                                                                    |                                                            |
| G Co        | ntraseña *                                                                                                    | Ø                                                          |
|             | Norr                                                                                                    | ecuerdo mi contraseña                                      |
|             | Entrar 🗲                                                                                                    |                                                            |
|             | ¿No tienes una cuenta? Regístrate                                                                                                    |                                                            |
|             | ste sitio está protegido por reCAPTCHA y se aplican la <u>Política de Privacidad</u> y l<br><u>Servicio</u> de Google. Al usar la plataforma confirmas haber leído y aceptado nue<br><u>Privacidad</u> . | as <u>Condiciones de</u><br>estra <mark>Política de</mark> |
|             | n Ir al Portal   Derechos Reservados © 2023                                                                                                    |                                                            |
| a click     | en entrar                                                                                                    |                                                            |
|             |                                                                                                    | Estamos desconeo                                           |

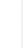

×

https://www.fmaa-portal.com/sign-in/

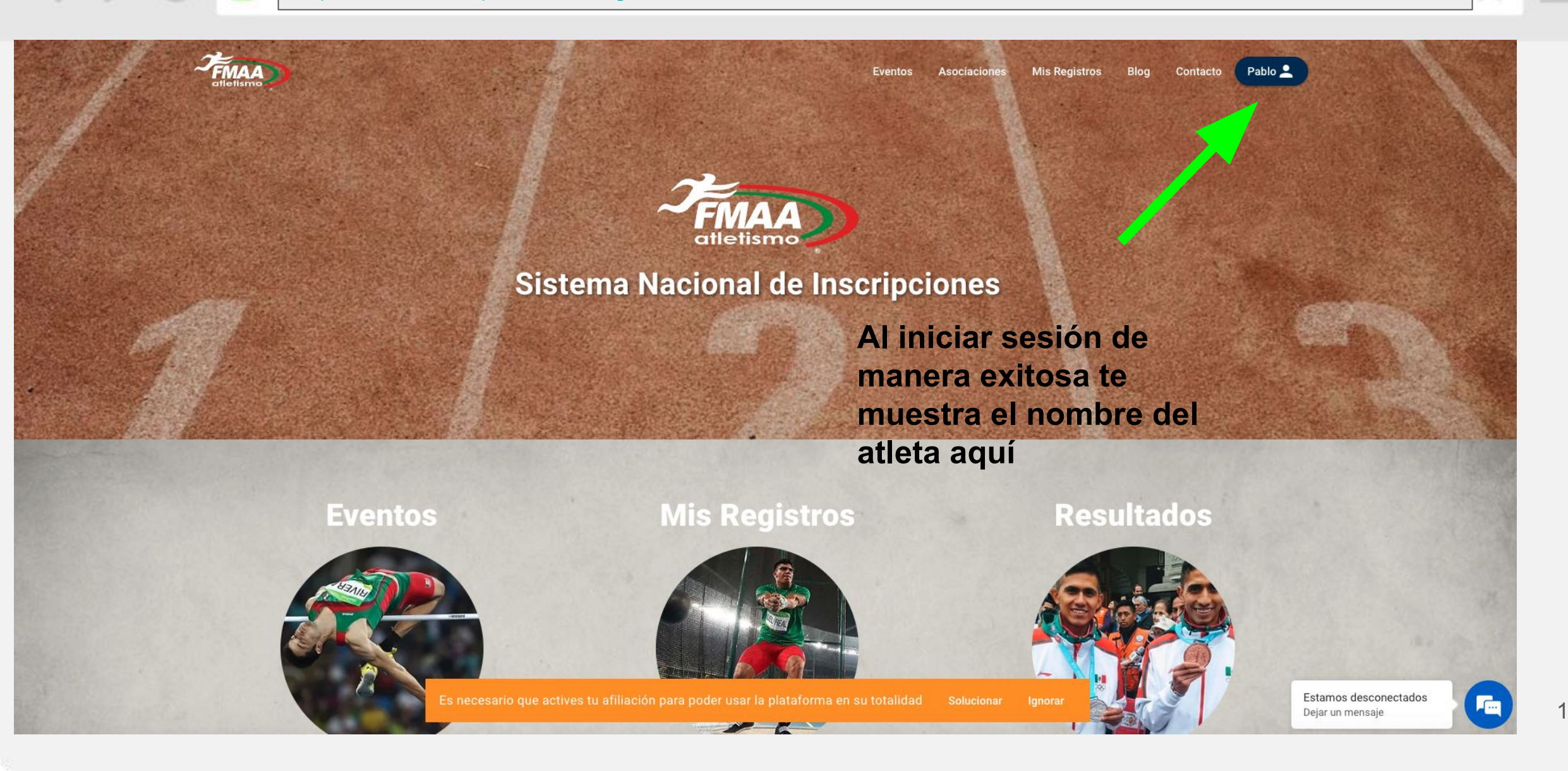

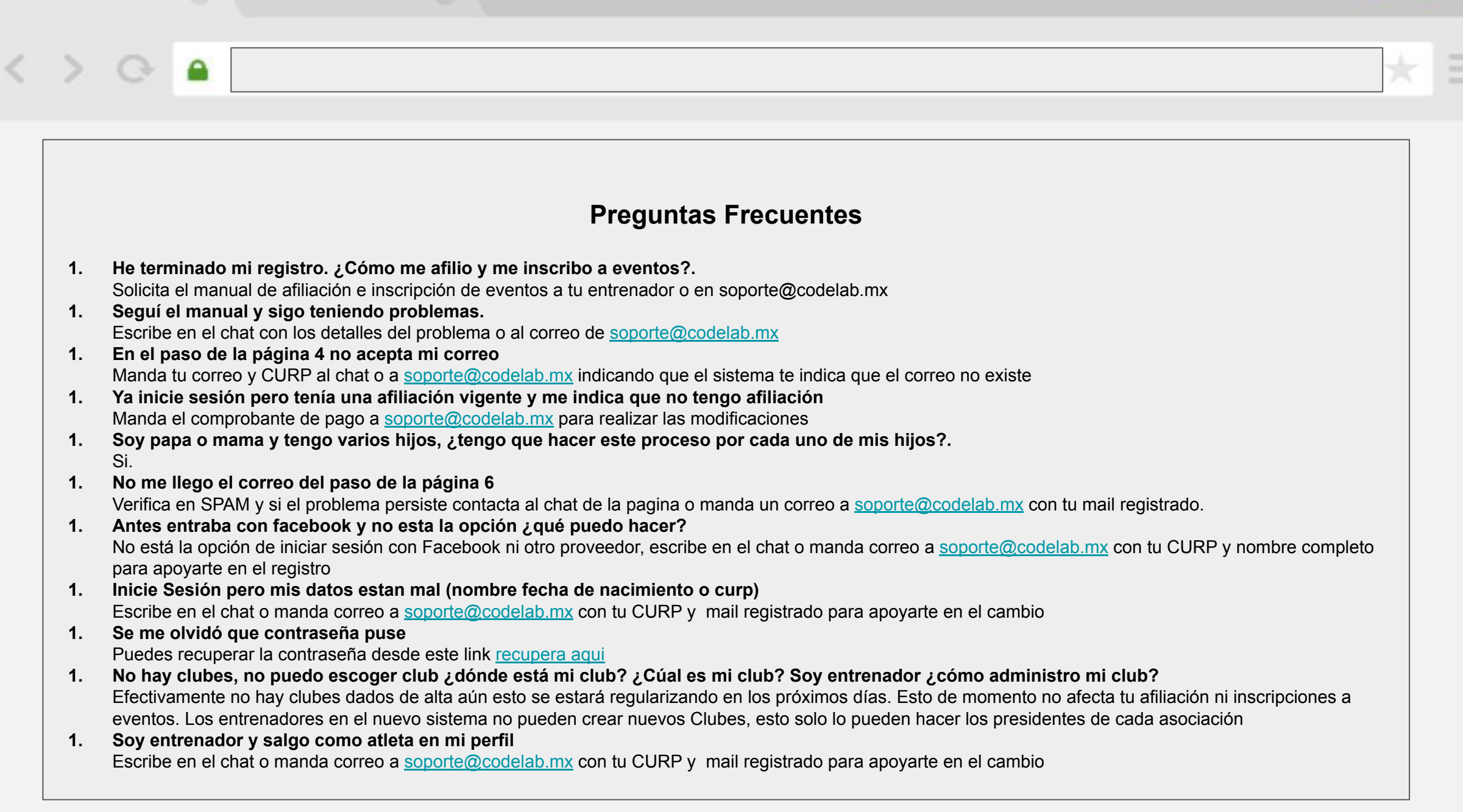